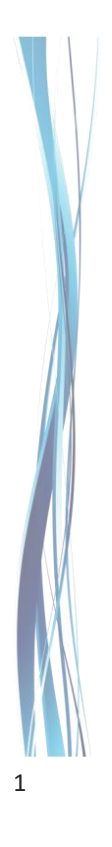

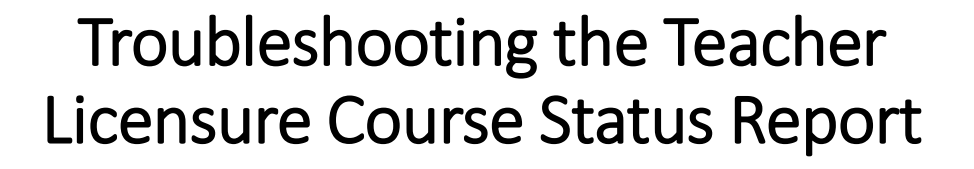

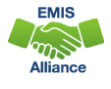

The Ohio Department of Education funds development of EMIS training materials as part of the EMIS Alliance grant. There is an expectation that ITCs will utilize these materials in training provided to your districts. That said, there are restrictions on use of the EMIS Alliance materials as follows: Materials developed as part of the EMIS Alliance program must be provided <u>at no cost</u> to your training participants. If you utilize the EMIS Alliance training materials – in whole or in part – you must <u>not</u> charge participants a fee to attend the class where the materials are used. Likewise, you may <u>not</u> use the materials or any portion thereof in any event where a fee is charged to attend. Exceptions must be approved in writing by the Department of Education in advance of scheduling/promoting any event which may violate these restrictions.

Questions regarding appropriate use of EMIS Alliance materials, or requests for exception to the restrictions noted above, should be directed to Melissa Hennon [Melissa.Hennon@education.ohio.gov].

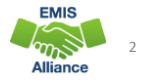

# Overview

- Teacher Licensure Course (TLC) Status Report
  - Includes all courses reported to EMIS and the proper certification status of the teacher of record
  - Is generated for all EMIS reporting entities and updated nightly
  - Is used to provide data for Local Report Cards (LRC), certain state and federal funding, and for ODE program evaluation and planning
- This presentation will focus on troubleshooting the TLC Status Report, which is generated during the Initial Staff and Course (L) Collection

12/08/2022

3

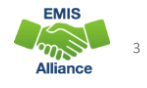

# Certification Data on LRC

The LRC contains data from the Initial Staff and Course Collection that is used to populate the school or district details

|       | Attendance Rate<br>94.2%                                                                                                    | Average Salary<br>\$60,254              | Avg. Years of Experi<br>18 | ence                        | Lead or Senior Teachers<br>0 |                        |  |
|-------|----------------------------------------------------------------------------------------------------|-----------------------------------------|----------------------------|-----------------------------|------------------------------|------------------------|--|
| ttps: | //reportcard.edu                                                                                                    | cation.ohio.gov                         |                            | All Schools in the District | High Poverty<br>Schools      | Low Poverty<br>Schools |  |
|       | Percentage of teachers with at lea                                                                                                    | ast a Bachelor's Degree                 |                            | 100.0                       | 0.0                          | 100.0                  |  |
|       | Percentage of teachers with at lea                                                                                                    | ast a Master's Degree                   |                            | 66.6                        | 0.0                          | 70.5                   |  |
|       | Percentage of inexperienced teachers                                                                                                    |                                         |                            | 3.6                         | 0.0                          | 2.4                    |  |
|       | Percentage of inexperienced prin                                                                                                    | cipals                                  |                            | 33.3                        | 0.0                          | 16.7                   |  |
|       | Percentage of teachers who are n<br>certified or licensed                                                                                                    | ot teaching in the subject or field for | which the teacher is       | 0.8                         |                              | 0.6                    |  |
|       | Percentage of teachers teaching v                                                                                                    | vith temporary or conditional creder    | tials                      | 0.0                         |                              | 0.0                    |  |
|       | A district's high poverty schools are those ranked in the top quartile based on the percentage of the district's economically disadvantaged students.<br>Low-poverty schools are those ranked in the bottom quartile based on the percentage of economically disadvantaged students. A district may have<br>buildings in both quartiles, in just one quartile, or in neither quartile. |                                         |                            |                             |                              |                        |  |

# **TLCS Data Uses**

- ODE Federal Programs Office to audit the use of Title I Funds to generate the ESSA State Licensure Assurances Report
  - 20##L\_PRIN\_ESSA\_Licensure\_Assurances\_<file date>.pdf
  - Arrived as a *Received* file in FY22 in February 2022
  - Displays all core courses, by staff member, and building
  - Report contains instructions and ODE contact information
  - See EMIS Validation and Report Explanations > File Descriptions on the ODE website for additional information
  - ESSA requires schools and programs receiving Title I funds to ensure that all teachers and paraprofessionals working in a program supported with these funds meet applicable State certification and licensure requirements
  - Wrong staff name on ESSA report?
    - two districts report the same state ID but with different names attached
- Incorrect name does not impact actual data since ODE only uses State Staff ID

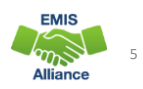

# TLCS Data Uses, cont'd

- By the **ODE Office of Educator Effectiveness** to provide districts the **Equitable Access Analysis Tool** to use for Title I equity planning
  - Contains Percent and FTE of teachers who are not properly certified
  - Same as last year, districts will access this via the *SDC in January*Uses previous year's data FY22 reporting will be used by your district in FY23
  - Questions <u>equity@education.ohio.gov</u>
  - Local equitable access planning requirement in the ED STEPS
    - The tool allows educators to identify where, and to what extent, any inequities in access to excellent educators exist
    - <u>https://education.ohio.gov/Topics/Teaching/Educator-Equity/Educator-Equity-in-Ohio/Local-Equity-Plan-1</u>

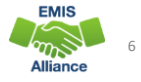

12/08/2022

5

# **TLC Status Report**

# To access the TLC Status Report, select the Level 2 Reports link from the Staff and Course Collection – Initial (FY23)

|    | T23-L-Sti Crs Init: Collection required for all EMIS reporting endues. The Initial start collection i | includes staff employed any time in FY23 and st 🧇  |
|----|----------------------------------------------------------------------------------------------------|----------------------------------------------------|
|    | Submissions: September 08, 2022 - January 31, 2023 (62 days till close)                               |                                                    |
|    | Version: 6                                                                                            | From ODE: Level 2 Reports                          |
|    | Submission Status: Processing Completed (vesterday at 03:05:38 PM)                                    |                                                    |
|    | Submission Number: 7 (attempt 1)                                                                      | Submit Errors: None (has other errors or warnings) |
|    | Actions: Start Collection                                                                             | Prepare Outputs: Level 1 Validations               |
|    | Add New Scheduled Collection<br>Set Default Collection properties                                     | View submission 7 Data                             |
| L. |                                                                                                    | 1                                                  |
|    |                                                                                                    |                                                    |
|    | But first, let's take a qu                                                                            | iick look here                                     |
|    |                                                                                                    | EMIS                                               |
|    |                                                                                                    | EWIS                                               |

# View Submission Data > Generate Review Data

### Verify data in the Initial Staff and Course Collection

| Selielate Review Data                                       |          |          |       |    |       |          |       |
|-------------------------------------------------------------|----------|----------|-------|----|-------|----------|-------|
| e there invalid records that need to                        | Su       | bmission | 22    | I  | Su    | bmission | 21    |
| corrected? Review Level 1 Validations.                      | Valid    | Invalid  | Total | I  | Valid | Invalid  | Total |
| Career-Technical_Education_Correlated_Class_Record_(CV).csv | 0        | 0        | 0     | Т  | 0     | 0        | 0     |
| Contract_Only_Staff_Record_(CC).csv                         | 0        | 0        | 0     | T  | 0     | 0        | 0     |
| Contractor_Staff_Employment_Record_(CJ).csv                 | _0       | 0        | 0     | Т  | 0     | 0        | 0     |
| Course Master Record (                                      | 809      | 10       | 1819  | T  | 1795  | 26       | 1821  |
| Excluded_Records.csv                                        |          | /        | 1449  | I. |       |          | 0     |
| Mapped Classroom Code that are preventing data              | <b>~</b> | 0        | 0     |    | 0     | 0        | 0     |
| staff Course Record (CU from being reported?                | 847      | 10       | 1857  | Т  | 1833  | 26       | 1859  |
| Staff Demographic Record (CI) cov                           | 630      | 9        | 639   | Т  | 629   | 10       | 639   |
| Staff Employme Are there missing staff records?             | 780      | 14       | 794   | Т  | 779   | 15       | 794   |
| Staff Missing Override Record (CP).csv                      | 0        | 4        | 0     | T  | 0     | 0        | 0     |
| Staff Missing Report.csv                                    |          |          | 46    | Т  |       |          | 0     |
| Staff Summer Employment Separation Record (CL).csv          | 0        | 0        | 0     | T  | 0     | 0        | 0     |
| Student Cours Incorrect data - Incorrect TIC Por            | ort.     | 123      | 31829 | Т  | 31513 | 281      | 31794 |
| 12/08/2022 Incorrect data = Incorrect TLC Rep               | Jort     | 166      | 38433 | 1  | 36549 | 358      | 36907 |

7

| - |
|---|
| 2 |
|   |

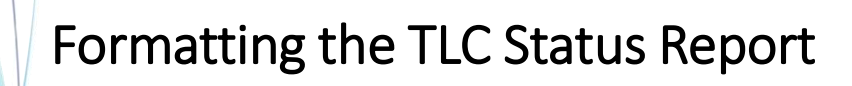

- Open the (TLCS-001) Teacher Licensure Course Status Report
  - Wrap text header row
  - Freeze top row
  - Expand all columns
  - Apply filters
- Better yet, use your macro! EMIS Alliance Excel
  - <u>https://community.mcoecn.org/display/EM/FY22+EMIS+Alliance+Using+Excel+to+Troubleshoot+EMIS+Data</u>
  - <u>https://community.mcoecn.org/display/EM/FY21+EMIS+Alliance%3A+Using+Excel+to+Troubleshoot+EMIS+Data</u>
  - https://community.mcoecn.org/display/EM/FY20+EMIS+Alliance%3A+Using+Excel+to+Troubleshoot+EMIS+Data
  - https://community.mcoecn.org/display/EM/FY19+EMIS+Alliance%3A+Using+Excel+to+Troubleshoot+EMIS+Data
  - https://community.mcoecn.org/display/EM/EMIS+Alliance%3A+FY18+Using+Excel+to+Troubleshoot+EMIS+Data

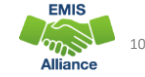

# **Quick Check**

The TLC Status Report is updated nightly and should be reviewed throughout the Initial Staff and Course Collection. Data on your report could appear based on another entity's reporting, so review the report even when you are not reporting any changes.

12/08/2022

11

- Are you using the most recent version of the report?
  - TLC
  - ESSA State Licensure Assurances
  - Equity Analysis
- Have you corrected Level 1 Validation errors, excluded records, and missing staff?
- Are you able to open and format your TLC Status report?

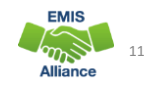

# Understanding the TLC Status Report

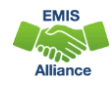

# **TLC Status Report Data**

- Data from the following collections are used to generate the TLC Status Report
  - Staff and Course (L) Collection Initial
  - Final Calendar (C) Collection
  - Beginning of Year Student (S) Collection
  - Midyear Student (S) Collection
  - SOES Beginning of Year Student (S) Collection
  - SOES End of Year Student (S) Collection
- Verify data is correct and complete in ALL noted collections
- Report is generated nightly with data submitted by 5pm throughout the Initial Staff and Course Collection
- The TLC Status Report is finalized at the close of the Initial Staff and Course (L) Collection

| 12/00/2022 |
|------------|
|------------|

13

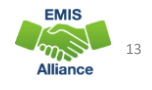

# TLC Status Report Data

### Contains one row per Local Classroom Code

- First 11 columns include:
  - Location IRN of the building where the course is being taught
  - Subject Code, Description, and Local Classroom Code
  - Teacher of Record and State Staff ID
  - Blank or incorrect staff name
    - CJ record issue not reported by another EMIS reporting entity (example: ESC)
    - Could be due to upper- and lower-case letters in state staff ID Verify ID

| Create helpdesk ticket to ask ODE about blank or mi | issing names if needed |
|-----------------------------------------------------|------------------------|
|-----------------------------------------------------|------------------------|

|   | А        | В       | С           | D        | E      | F                      | G          | н     | 1     | J      | K             |
|---|----------|---------|-------------|----------|--------|------------------------|------------|-------|-------|--------|---------------|
|   |          |         |             |          |        |                        |            |       |       |        |               |
|   |          |         |             |          |        |                        |            |       |       |        |               |
|   | RPT DEST |         | LOCATION    | SEVERITY | SUBJCT |                        | TCHR STATE | LAST  | FIRST | MIDDLE | LOCAL CLASSRM |
| 1 | RN       | LOC IRN | NAME        | CODE     | CODE   | SUBJCT DESCR           | ID         | NAME  | NAME  | NAME   | CODE          |
| 2 | 404040   | 222222  | High School | F        | 145005 | Information Technology | OH142      | LAST  | FIRST | м.     | 751-01        |
| 3 | 404040   | 222222  | High School | F 👞      | 145005 | Information Technology | OH142      | LAST  | FIRST | м.     | 751-02        |
| 4 | 404040   | 222222  | High School | F        | 145005 | Information Technology | OH142      | LAST  | FIRST | м.     | 751-06        |
| 5 | 404040   | 222222  | High School | F        |        |                        | a          |       |       | ••     | 364.03        |
| 6 | 404040   | 222222  | High School | Sev      | eritv  | / Codes align          | with R     | esu   | It Co | odes   | which         |
| 7 | 404040   | 222222  | High School | F        | ,      |                        |            |       |       |        |               |
| 8 | 404040   | 222222  | High School | l va/ill | hor    | discussod in I         | incomi     | ina i | clide | 25     |               |

### Verify Staff and Courses Do not focus on errors only; review the entire report for accuracy and completeness • Are all building IRNs appearing on the report? Are all teaching staff appearing as they should? Are all courses for each building appearing on the report? Remember that total courses are the denominator for Local Report Card staff percentages, so it's important that every course is accounted for G D PT DEST LOCATION SEVERIT SUBJCT TCHR STATE LAST FIRST MIDDLE LOCAL CLASSE RN LOC IRN NAME CODE CODE SUBJCT DESCR NAME NAME NAME CODE ID 404040 222222 High School 145005 Information Technology OH142 LAST FIRST M. 751-01 404040 222222 High School 145005 Information Technology OH142 LAST FIRST M. 751-02 145005 Information Technology 404040 222222 High School OH142 LAST FIRST M. 751-06 404040 222222 High School 145005 Information Technology 751-07 OH142 LAST FIRST M. 150700 Geography FIRST M HST412-01 6 404040 222222 High School TU101 LAST EMIS 7 404040 222222 High School 153001 Einancial Literacy TU101 LAST FIRST M FIN LIT-01 404040 222222 High School 153001 Financial Literacy TU101 LAST FIRST M FIN LIT-02 8 m 12/08/2022 15 Alliance 15

# Teacher of Record

- The teacher who appears on the TLC Status Report is based on
  - Teacher with greater amount of time teaching the course
  - Multiple teachers teaching the same amount of time
    - Uses first teacher the report finds who is properly certified
    - If none are properly certified, the report uses the first teacher it comes to • It could change from report to report depending on the processing order
  - No proper credential found
    - Uses first teacher reported on the course
- See ODE ITC EMIS Training November 2021 & 2022 for additional information
  - https://education.ohio.gov/Topics/Data/EMIS/EMIS-Resources/EMIS-Training

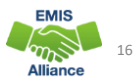

# **Course and Calendar Dates**

- Dates are used to determine a "course calendar"
  - Grade Schedule (DL) Record First and Last Day of School
  - Course Master (CN) Record Course Start and End Date
  - Staff Course (CU) Record Staff Course Start and End Dates
  - Student Course (GN) Record Course Enrollment Start and End Date
- The "course calendar" is then used to determine
  - Teacher who was with the course the longest
  - Students who are counted as being in the class
  - Location IRN is used for course calendar assignment
- Misaligned dates can cause teachers to appear as not properly certified

| 12/08 |
|-------|
|       |

17

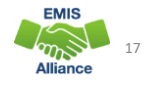

# Location IRN

The building IRN where course is being taught

- District IRN should not be reported as the Location IRN
- Applies to LEAs that have both district and building IRNs
  - Traditional Districts
- Refer to reporting instructions in the EMIS Manual for Location IRN in section 4.2 Course Master (CN) Record
- Filter TLC Report for Location IRN
  - Unselect local building IRNs
  - Verify Location IRN's reported outside of District
  - Local district IRN should be changed to building IRN (when applicable)

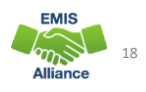

EMIS

# Location IRN

A few exceptions (not a complete list)

- IRN of college who is granting credit for CCP course
- For CCP Course with delivery method of CP report the IRN of the location of the course per the CTE-26
- IRN of the location of the JVSD satellite course
- IRN of the building associated with the preschool license
- See additional reporting instructions for the Location IRN in the 4.2 Course Master (CN) Record section of the EMIS Manual

|    | 12/08/2022                                               | Alliance | 19  |
|----|----------------------------------------------------------|----------|-----|
| 19 |                                                          |          |     |
|    |                                                          |          |     |
|    |                                                          |          |     |
|    | TLC Status Report Columns                                |          |     |
|    | Moving to the right, the next set of columns L through I | o conta  | ain |

- Result Codes with Descriptions
- Proper Certification Flag (Yes or No)
- Calculated TLC IRN (derived from reported data)
- LEA IRN (IRN of the LEA reporting the course)

| L       |                               | М                                                                                               |                   | N O     | Р        | Q      | R      | S       | Т     |
|---------|-------------------------------|-------------------------------------------------------------------------------------------------|-------------------|---------|----------|--------|--------|---------|-------|
|         |                               | ]                                                                                               | PRO               | OPER    |          |        | DLVR   | EDUC    | STDNT |
| RESUL   | т                             | Calculated TLC IRN is                                                                           | CEF               | RT CALC | LC       | CRCULM | METHOD | OPTION  | POP   |
| CODE    | RESULT CODE DESCR             |                                                                                                 | FLA               | G IRN   | LEA IRM  | CODE   | CODE   | CODE    | CODE  |
| TL000   | 6 Course is Not Properly Cer  | derived from reported data                                                                      | N                 | ****    | 40404    | VM     | FF     | NO      | RG    |
| TL000   | 6 Course is Not Properly Cer  |                                                                                                 | N                 | *****   | 40404    | VM     | FF     | NO      | RG    |
| TL000   | 6 Course is Not Properly Cer  | tified as no current valid credential or incorrect student populatior                           |                   | *****   | 40404    | VM     | FF     | NO      | RG    |
| TL000   | 6 Course is Not Properly Cer  | tified as no current valid credential or incorrect student populatior                           | n N               | *****   | 40404    | VM     | FF     | NO      | RG    |
| TL000   | 6 Course is Not Properly Cer  | Course is Not Properly Certified as no current valid credential or incorrect student population |                   |         |          | от     | FF     | NO      | RG    |
| TL000   | 6 Course is Not Properly Cer  | tified as no current valid credential or incorrect student populatior                           | n N               | 222     | 22 40404 | от     | FF     | NO      | RG    |
| TL000   | 6 Course is Not Properly Cer  | tified as no current valid credential or incorrect student populatior                           | n N               | 222     | 22 40404 | от     | FF     | NO      | RG    |
| TL000   | 9 Course is Not Properly Cer  | tified as students enrolled are outside the grade range for the relev                           | vant credential N | 222     | 40404    | от     | FF     | NO      | RG    |
| TL000   | 2 Course is Properly Certifie | d and is not a core course                                                                      | Y                 | **/**   | 40404    | от     | FF     | NO      | PR    |
| TL000   | 2 Course is Properly Certifie | d and is not a co                                                                               | Y                 |         | 40404    | от     | FF     | NO      | RG    |
|         |                               | LEA IRN is entity                                                                               |                   |         |          |        |        |         |       |
| 12/08/3 | 2022                          | reporting the cour                                                                              | se                |         |          |        |        | EMIS    | 20    |
|         |                               | L                                                                                               | J                 |         |          |        | Δ      | lliance | 20    |

# TLC Status Report Columns, cont'd

Course elements - appear on the report for ease in troubleshooting

- Curriculum Code
- Delivery Method Code
- Education Options Code
- Student Population
  - · Population of students for whom the curriculum is intended and not about the students who are actually enrolled

### Different errors for the same staff member over multiple reports

- Both result codes (TLxxxx) could apply
- Error can change due to the order in which things are processed
- Could potentially change from report to report

| L      | М                                                                                                    | N      | 0        | Р       | Q      | R      | S      | Т     |
|--------|----------------------------------------------------------------------------------------------------|--------|----------|---------|--------|--------|--------|-------|
|        |                                                                                                    | PROPER |          |         |        | DLVR   | EDUC   | STDNT |
| RESULT |                                                                                                    | CERT   | CALC TLC |         | CRCULM | METHOD | OPTION | POP   |
| CODE   | RESULT CODE DESCR                                                                                             | FLAG   | IRN      | LEA IRN | CODE   | CODE   | CODE   | CODE  |
| TL0006 | Course is Not Properly Certified as no current valid credential or incorrect student population               | N      | *****    | 404040  | VM     | FF     | NO     | RG    |
| TL0006 | Course is Not Properly Certified as no current valid credential or incorrect student population               | N      | *****    | 404040  | VM     | FF     | NO     | RG    |
| TL0009 | Course is Not Properly Certified as students enrolled are outside the grade range for the relevant credential | N      | 222222   | 404040  | ОТ     | FF     | NO     | RG    |
| TL0002 | Course is Properly Certified and is not a core course                                                         | Y      | *****    | 404040  | от     | FF     | NO     | PR    |
| TL0002 | Course is Properly Certified and is not a core course                                                         | Y      | *****    | 404040  | от     | FF     | NO     | RG    |
|        |                                                                                                    |        |          |         |        | EMI    | S      |       |

21

12/08/2022

# Special Ed vs Regular Student Population

Student population reported based on the content/structure of the course

- If modified for special education population, report with an SE student population
  - Teacher must hold a special education license to appear as properly certified for an SE course
  - Certification and Licensure Search does not include courses coded with a student population = SE
  - As far as the TLC Status Report is concerned, someone with a special ed license can teach any subject in a special ed classroom
- If not modified for special education population, report with an RG student population
  - Teacher must hold a regular education license to appear as properly certified for an RG course
- Do NOT modify student population to remove an error
- Always report "What is"

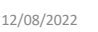

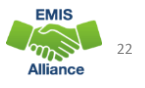

m

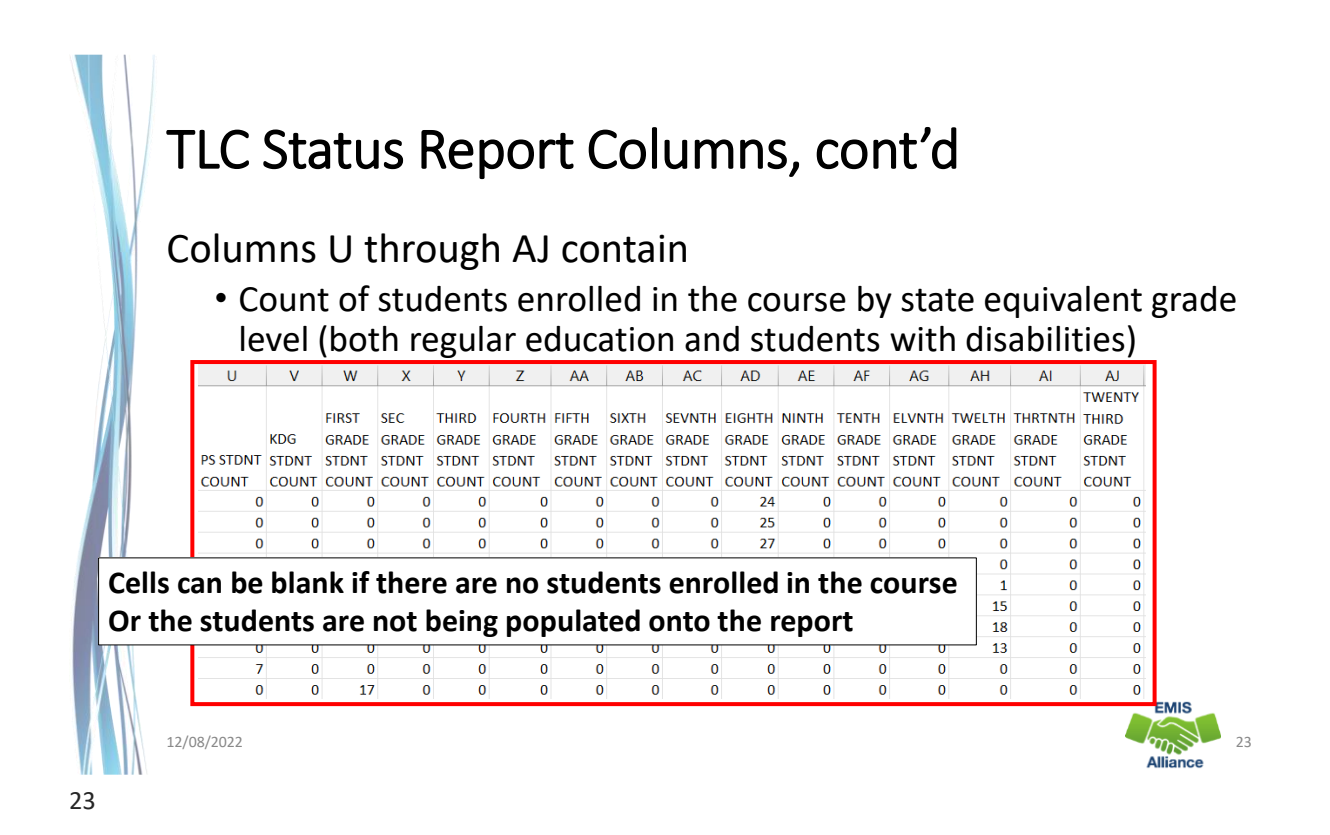

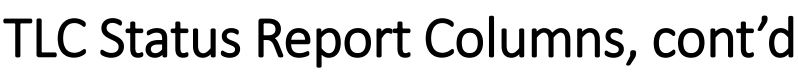

### Far right columns contain

- Counts of students with disabilities and the percentage of those students in the course
- Credential Course Disability Indicator Code with Description
- Reported TLC IRN, Check Type Code and Provider IRN

| AK    | AL    | AM     | AN                              | AO       | AP    | AQ    |
|-------|-------|--------|---------------------------------|----------|-------|-------|
|       |       | CRED   |                                 |          |       |       |
|       |       | COURSE |                                 |          |       |       |
| DISAB | TOTAL | DISAB  |                                 |          | CHECK |       |
| STDNT | DISAB | IND    |                                 | RPTD TLC | TYPE  | PRVDR |
| COUNT | PCT   | CODE   | CRED COURSE DISAB IND DESCR     | IRN      | CODE  | IRN   |
| 0     | 0     | z      | Student Population of PR or RG. | *****    | R     | ***** |
| 4     | 16    | z      | Student Population of PR or RG. | *****    | R     | ***** |
| 3     | 11.11 | z      | Student Population of PR or RG. | *****    | R     | ***** |
| 7     | 26.92 | z      | Student Population of PR or RG. | *****    | R     | ***** |
| 1     | 12.5  | z      | Student Population of PR or RG. | 222222   | R     | ***** |
| 1     | 6.67  | z      | Student Population of PR or RG. | *****    | R     | ***** |
| 2     | 11.11 | Z      | Student Population of PR or RG. | *****    | R     | ***** |
| 3     | 23.08 | Z      | Student Population of PR or RG. | *****    | R     | ***** |

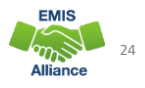

# **Reported TLC IRN**

- IRN of the building where this course will be used in the calculation of the percentage of core courses taught by properly certified/licensed staff
- Local, exempted village, or city school districts can report the IRN of one of their own buildings but should not report their district IRN for the TLC IRN
- Refer to EMIS Manual 4.3 Staff Course (CU) Record to review all reporting instructions for this element

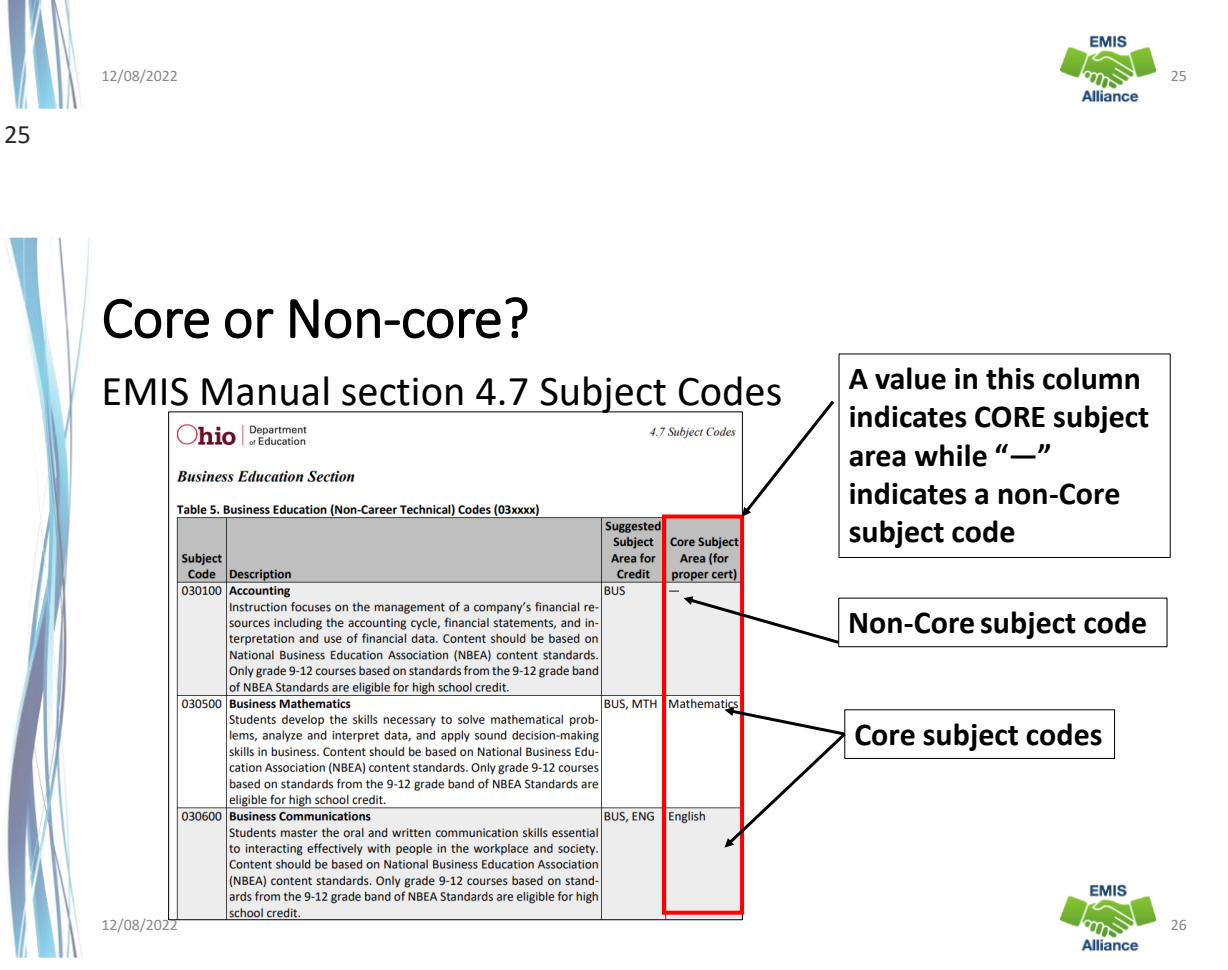

# Reported TLC IRN, cont'd

### • Report \*\*\*\*\*\* for non-core courses and for core courses where

- Curriculum element is
  - OC Expert Contracted from Outside Company/Organization for Credit Flex, PS- College Credit Plus, or PI Postsecondary Instructor (not CCP)
- or Delivery Method is
  - CC Correspondence Course, ET Educational Travel, or OL Online, and Educational Option is Yes
- or Delivery Method is
  - ID Interactive Distance Learning, IM Internship/Mentorship, TO Test Out, or CI – Computer as Instructor
- or Student Population is
  - D8 Preschool Special Education, DP Preschool Special Education Hearing/Visual, or PR – Preschool General Education

```
12/08/2022
```

27

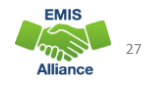

# Reported TLC IRN, cont'd

- When contracting a teacher of record from an EMIS reporting entity
  - Two common situations-
  - Contracted teacher is teaching only your students in a course in your building
    - Report the building IRN as the TLC IRN (same as Location IRN)
  - Contracted teacher is teaching students from multiple districts
    - Report the district IRN of the contracted entity (Location IRN is building where class is being taught)
- See 4.3 Staff Course (CU) Record section of the EMIS Manual for additional reporting instructions

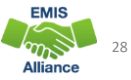

# Reported TLC IRN, cont'd

- Courses reported with a TLC IRN of another EMIS Reporting LEA should appear on both LEA's TLC Status Reports when reported correctly
  - Contractor Staff Employment (CJ) Records are required to be reported by the entity employing the staff member but are not needed for the course and staff to appear on both contracted entity's TLC Status report
- Work with contracted EMIS Reporting entities to verify that teachers and their courses are appearing correctly
- Reporting Example
  - District A reports courses
  - ESC reports CJ record

12/08/2022

29

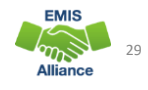

# Staff Provider IRN

Reported on the Staff Course (CU) Record

- District IRN of the EMIS Reporting entity who employs the contracted staff
- Cannot be an IRN of a Non-EMIS Reporting entity
- Should be reported as \*\*\*\*\* if the staff member is not being contracted from another EMIS reporting entity
- Must be reported when the entity reporting the course is not reporting Staff Demographic (CI) and Staff Employment (CK) records for the staff member
- Filter on Staff Provider IRN to verify accuracy of reporting
  - Unselect \*\*\*\*\*\*
  - Verify remaining Staff Provider IRN for accuracy

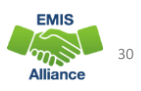

# **Derived Elements on TLC Status Report**

- Calculated TLC IRN
  - In most cases the calculated TLC IRN will match the TLC IRN reported for core courses
  - could be set to match the Location IRN when TLC IRN is reported as \*\*\*\*\*\* or reported with an IRN that is not a valid public school
  - non-core courses will be set to \*\*\*\*\*\*
- Credential Course Disability Indicator
  - derived from reported student population and students with disabilities who are enrolled in the course
  - are used to determine the Check Type
- Check Type Code
- indicates the credential check that was used

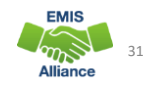

# Credential Course Disability Indicator A

### Filter on A - Student Population of DP or SP

- DP-Preschool Special Education Hearing/Visual
- SP-Special Education K-12 Hearing/Visual
- More than 50% of the students in the course must have a disability condition
  - Of these students, more than 50% must have a disability condition of
    - 1 (Multiple Disabilities-Other than Deaf-Blind)
    - 2 (Deaf-Blindness)
    - 3 (Deafness-Hearing Impaired)
    - Can be all 3s or some combination of these three disability conditions
- Check Type Code is S Special Situation Check

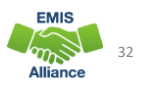

12/08/2022

31

# Credential Course Disability Indicator B

### Filter on B - Student Population of DP or SP

- DP-Preschool Special Education Hearing/Visual
- SP-Special Education K-12 Hearing/Visual
- More than 50% of the students in the course must have a disability condition
  - Of these students, more than 50% must have a disability condition of
    - 1 (Multiple Disabilities-Other than Deaf-Blind)
    - 2 (Deaf-Blindness)
    - 4 (Visual Impairments)
    - can be all 4s or some combination of these three disability conditions
- Check Type Code is S Special Situation Check

33

12/08/2022

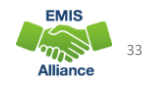

# Credential Course Disability Indicator C

### Filter on C - Student Population of D8 or SE

- D8 Preschool Special Education
- SE Special Education K-12
- More than 50% of the students enrolled in the course must have a disability condition
- Course cannot fit into codes A or B
- Check Type Code is S Special Situation Check

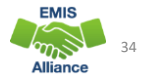

# Credential Course Disability Indicator D

### Filter on D - Student Population of DP, D8, SE, or SP

- DP Preschool Special Education Hearing/Visual
- D8 Preschool Special Education
- SE Special Education K-12
- SP- Special Education K-12 Hearing/Visual
- 50% or fewer of the students enrolled in the course have a disability condition
- Check Type Code is R Regular Check

12/08/2022

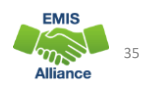

# Credential Course Disability Indicators E and Z

### Filter on E - Student Population of GA or GE

- GA Gifted Education in arts delivered by trained arts instructor K-12
- GE Gifted Education K-12
- Check Type Code is S Special Situation Check

### Filter on Z - Student Population of PR or RG

- PR Preschool General Education
- RG Regular/General Education
- Check Type Code is R Regular Check

### Filter on X – Does not fit into categories A, B, C, D, E, or Z

• <u>Rare</u>

- Means none of the above
- Verify proper certification flag has been set properly

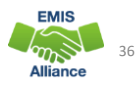

# Regular Check Type Code R

### Filter on R – Regular Check

- Majority of courses
  - Educational Option = No
  - Student Population
    - RG Regular/General Students K-12
    - PR Preschool General Education
  - Delivery Method = FF Face to Face and OL Online
  - Curriculum code
    - AP Advanced Placement
    - IA International Baccalaureate AB INITO
    - OT Curriculum not specifically covered by another option
    - Career Tech Codes

37

12/08/2022

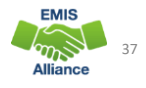

# Special Situation Check Type Code S

### Filter on S – Special Situation Check

- Educational Option = No
- Student Population
  - DP Preschool Special Education Hearing/Visual
  - D8 Preschool Special Education
  - GA Gifted Education in arts delivered by trained arts instructor K-12
  - GE Gifted Education K-12
  - SE Special Education K-12
  - SP Special Education K-12 Hearing/Visual

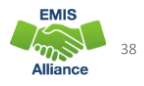

# Any Certification Check Type Code A or N Filter on A – Any Certification Check

- Educational Option = YS \*OR\*
- Delivery Method of
  - CI Computer as Instructor
  - ID Interactive Distance Learning
  - IM Internship/Mentorship

### Filter on N – No check required

- Courses with Curriculum Element
  - OC Expert Contracted from Outside Company/Organization for Credit Flex
  - PI Postsecondary Instructor
  - PS College Credit Plus
- Educational Options = YS
  - Delivery Method = TO, ET, IS, IM, OT (community service, work-based learning)

12/08/2022

39

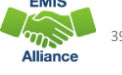

# Community School Check Type Code C

### Filter on C – Community School Course

- Traditional district regular checks are run and if the Properly Certified Flag is set to N, additional checks are run that allow for any regular teaching license or any substitute license
- This does not apply to special education checks

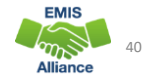

# **Quick Check**

The TLC Status Report uses a wide variety of data from many different collections. Taking time to verify that EMIS data is correctly reported will result in a clearer, more accurate TLC Status Report.

12/08/2022

41

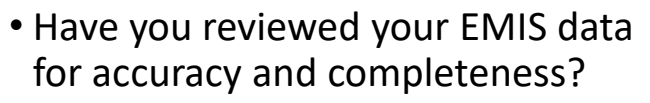

- Are all courses and teaching staff appearing on the report?
- Have you shared the data with staff who can assist with data verification?

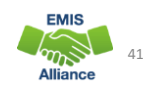

# CORE Educator Search and Certification and Licensure Search

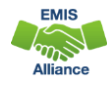

### **CORE** Database The TLC Status Report looks at each course and at data regarding the teacher's current credentials from the CORE database · determines if the staff member is appropriately credentialed to teach the subject code student population grade level(s) of the students scheduled in the course Use the CORE Database/Educator Search to review teacher licensure information EMIS m 12/08/2022 43 43 Educator Licensure & Records > Educator Profile Access publicly https://core.ode.state.oh.us/Core4/ODE.CORE.Lic.Profile.Public.UI/ from this page Ohio.gov **hio** Department of Education C LOGIN out:00:29:46 EDUCATOR PROFILE EDUCATOR CONDUCT SEARCH **OR click either link Educator Profile** to log into OH | ID to Help 이 access the CORE App Q Educator Search Educator State ID: Last Name First Name Middle Name: Birth Year OR CORE App **Educator Licensure and** Records (CORE) EMIS Apply, renew, and maintain licenses

# Demographic Information

| L Educator                                                     |                     |            | Copy Educ                       | ator Info 绪 🛛 F | rint Educator Summar | y 🚔 🛛 Back to search 🗙 |
|----------------------------------------------------------------|---------------------|------------|---------------------------------|-----------------|----------------------|------------------------|
| Educator State ID: Full Name:                                  |                     |            | Birth Year:                     |                 |                      |                        |
| OH1                                                            |                     |            | Creden                          | tials are       | e listed alon        | g with                 |
| 🍯 Credentials                                                  |                     |            | additio                         |                 |                      | Hide -                 |
| +/= CREDENT                                                    | IAL                 | ♦ STATUS ♦ | EFFECTIVE DATE                  | ISSUE DATE      | EXPIRATION DATE      | CREDENTIAL NUMBER      |
| <ul> <li>5 Year Professional Adolescence to Young J</li> </ul> | dult (7-12) License | Issued     | 07/01/2019                      | 01/16/2019      | 06/30/2024           | 21656259               |
| Teaching Fields<br>Integrated Mathema                          | tics [110094]       |            | <b>lssue Date</b><br>01/16/2019 |                 |                      |                        |
| - 5 Year Professional Adolescence to Young                     | dult (7-12) License | Expired    | 07/01/2014                      | 05/22/2014      | 06/30/2019           | 21000670               |
| Teaching Fields                                                |                     |            | <b>lssue Date</b><br>05/22/2014 |                 |                      |                        |
| Note the active licens                                         | e/certification     | Expired    | 07/01/2012                      | 03/15/2012      | 06/30/2015           | 20748138               |
| 12/08/2022                                                     |                     |            |                                 |                 |                      | 45                     |

45

### Educator Credential Data by District In the Educator Profile dropdown menu, select Educator Data by District HOME ABOUT ODE STATE AGENCIES ONLINE Department of Education Ohio | 🕒 LOGIN EDUCATOR CONDUCT SEARCH CORE HOME EDUCATOR PROFILE -» Educator Search » Esigner Data Search ial Data by District Educator Data by Dist. Final Staff Course Collection Latest Version Organization Search Organization Name or IRN: 043802 - Columbus City School District - Public District Se Reset Choose a school and then "Select" to download a Start Typing Either an Organization Name or IRN and Click on 'Selec spreadsheet of educator data EMIS 12/08/2022 mŚ 46 Alliance

| Teac                   | her with Two Lic                                                                                                    | enses                       |                                                                    |                                                                                                    |
|------------------------|----------------------------------------------------------------------------------------------------|-----------------------------|--------------------------------------------------------------------|----------------------------------------------------------------------------------------------------|
| +/=<br>= 5 Year Profes | CREDENTIAL                                                                                                    | ∳ STATUS∳                   | EFFECTIVE DATE                                                     | ISSUE DATE         EXPIRATION DATE         CREDENTIAL NUMBER           07/01/2021         06/30/2025         22018800 |
|                        | Teaching Fields<br>Business Information Systems [140200]<br>Endorsements<br>Teaching English to Speakers of Other Languages I                                                                                      | (PreK-12) [ <b>(</b> 50275] | <b>Issue Date</b><br>07/01/2021<br><b>Issue Date</b><br>07/01/2021 | This teacher had a one-year<br>license that is only valid in                                                          |
| = 5 Year Profes        | isional Elementary (1-8) License<br>Endorsements<br>Computer/Technology (PreK-12) [111770]                                                                                                    | Issued                      | 07/01/2020<br>Issue Date<br>05/15/2020                             | <sup>05/15</sup> this district as well as a 5<br>year license                                                         |
| - 5 Year Profes        | isional Career Technical (4-12) License<br>Teaching Fields<br>Business Information Systems [140200]<br>Endorsements<br>Teaching English to Speakers of Other Languages I                                           | (PreK-12) [050275]          | 07/01/2016<br>Issue Date<br>03/23/2016<br>Issue Date<br>05/18/2020 | Note any limitations, teaching fields, or endorsements that                                                           |
| = 1 Year Supple        | emental Career Technical Workforce Development Licens<br>Valid In Organization: Willard City [045096]<br>Teaching Fields<br>Business Information Systems [140200]<br>Limitations<br>Limited To 2 Renewals [388002] | e Expired                   | 07/01/2015<br>Issue Date<br>07/10/2015<br>Issue Date<br>07/10/2015 |                                                                                                    |
| 12/08/2022             |                                                                                                    |                             | 57710/2013                                                         | EMIS<br>47<br>Alliance                                                                                                |

# Certification and Licensure Search

|                                                                                                    | READ ME                                                                                                    |                                                                          |
|----------------------------------------------------------------------------------------------------|----------------------------------------------------------------------------------------------------|--------------------------------------------------------------------------|
| QUICK LINKS                                                                                           | <b>Certification and Licensure Search</b>                                                                                                    |                                                                          |
| <ul> <li>» EMIS Basics</li> <li>» Documentation</li> <li>» EMIS Reporting Responsibilities</li> </ul> | This resource was created to assist districts in validating data that appear on the Teacher<br>Licensure Course (TLC) Status Report generated by EMIS. For a list of the current subject codes<br>please see EMIS Manual Section 4.7. This search has been updated for FY22.                                                                        | Student Population                                                       |
| Resources     EMIS Technical Documen     Link 2     EMIS Advisory Council     EMIS Learning Library   | Search for Regular Teaching Certificates and Licenses<br>This search is for situations where a course master has been submitted and the student<br>population is PR or RG (i.e., regular education courses). Every permissible combination is not<br>found in this search. For instance, situations in which a teacher is required to have multiple | PR – Preschool General Education<br>RG – Regular/General Students K-12   |
| Certification and Licensure Search     SLDS Grant Project 3                                           | teaching fields or multiple credentials do not appear.<br>Note that the general rule for elementary credentials (i.e., Kindergarten-Primary (KP),<br>Kindergarten-Elementary (KE), Elementary (EL), Early Childhood (EC)) allows the teachers who<br>hold these credentials to teach any course within the relevant grade range. These situations   | Student Population<br>DP – Preschool Special Education<br>Hearing/Visual |
| EMIS Newsflash – December 1,<br>2021                                                                  | are not reflected within this search tool. An exception to this rule is for those initially hired on<br>or after July 1, 2013, to teach physical education. These teachers must be licensed in PE and are<br>included in this search tool.<br>For questions regarding Invalid_Cert reports, please contact EMIS via the helpdesk. For               | D8 – Preschool Special Education<br>GA – Gifted Education in ArtsK-12    |
| EMIS Newsflash - November 19<br>2021 Link 1                                                           | questions regarding teacher assignments, please contact the Office of Educator Licensure.<br>OR<br>Search for Special Education Teaching Certificates and Licenses                                                                                                    | SE – Special Education K-12<br>SP – Special Education K-12               |
| EMIS Newsflash – November 11,                                                                         | This section is for courses reported with student populations of DP, D8, GA, GE, SE, and SP (i.e., special education courses).                                                                                                    | Hearing/Visual                                                           |
| 2021                                                                                                  | Last Modified: 10/29/2021 6:51:50 PM                                                                                                    |                                                                          |

# Link 1 – Special Education

### Special Education Certification Information

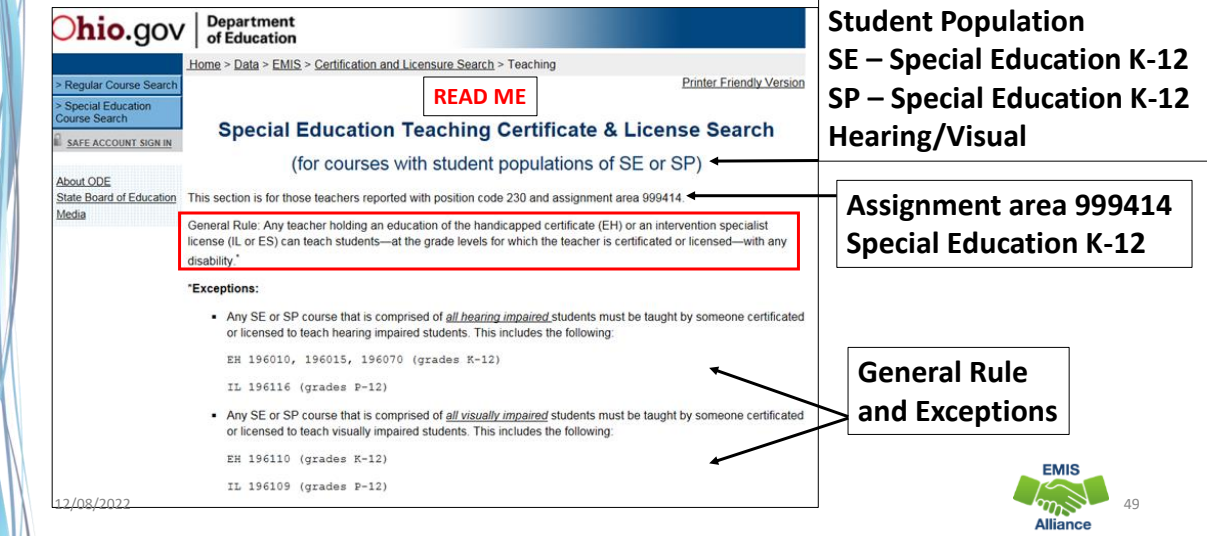

49

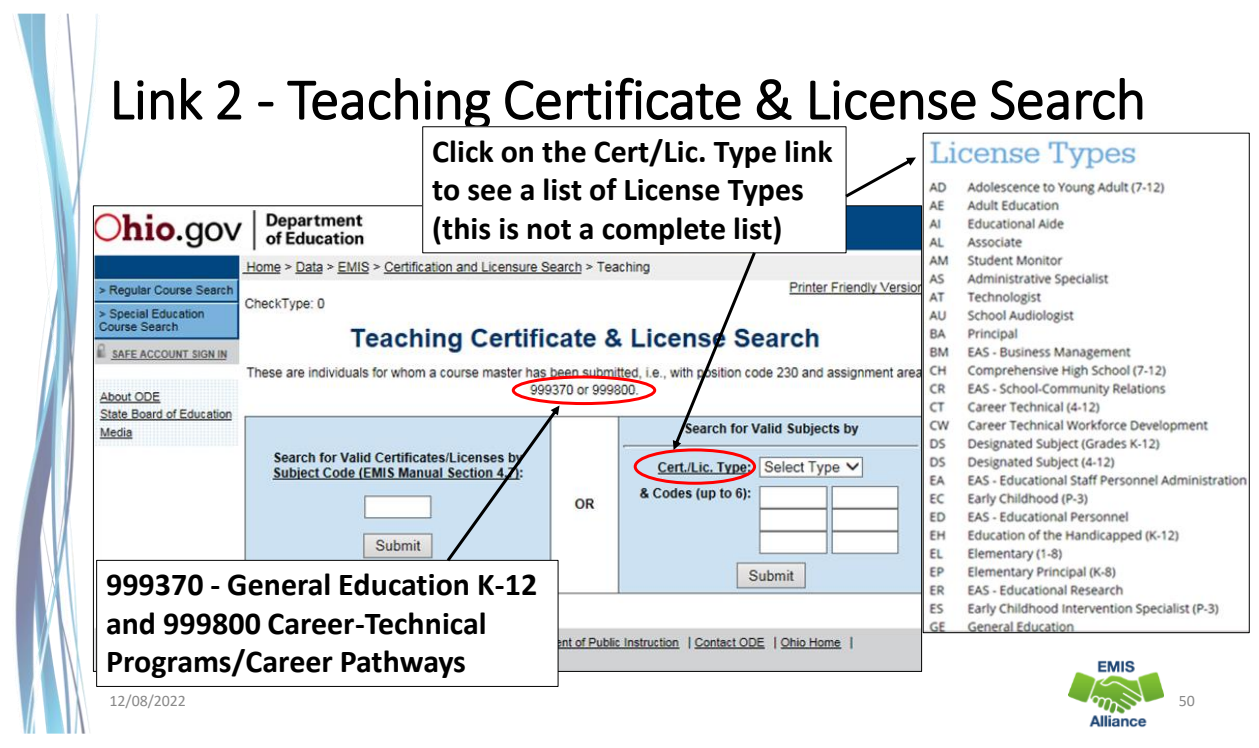

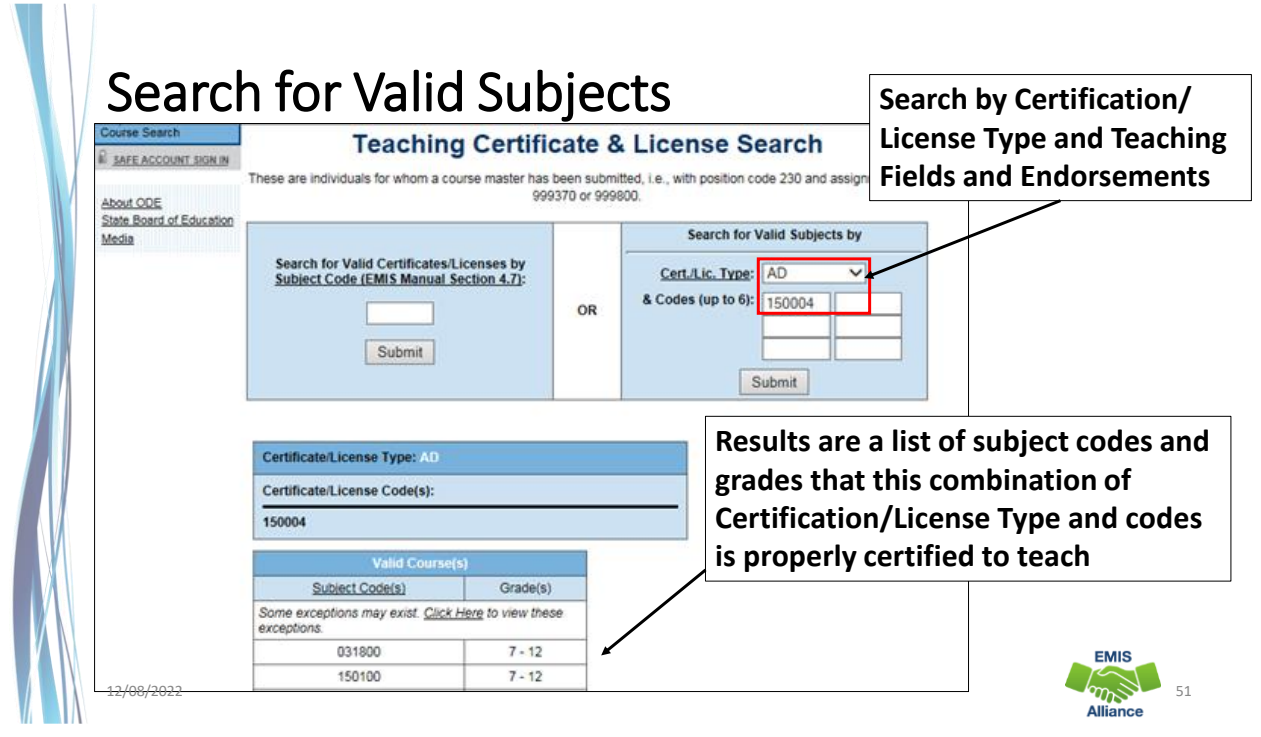

# Search for Valid Certificates/Licenses

| About ODE<br>State Board of Education | These are individ                                                                              | duals for whom a cou                                                                                                    | rse master has be<br>area 99937                                                      | en submitted, i.e.,<br>0 or 999800.                                      | with position code 230                                                                                                    | ) and assignment                                                                                                    |       |
|---------------------------------------|------------------------------------------------------------------------------------------------|----------------------------------------------------------------------------------------------------|--------------------------------------------------------------------------------------|--------------------------------------------------------------------------|----------------------------------------------------------------------------------------------------|----------------------------------------------------------------------------------------------------|-------|
| Media                                 | Search for Va<br>Subject Code                                                                  | alid Certificates/Lice<br>(EMIS Manual Secti                                                                            | nses by<br>ion 4.7):                                                                 | Cert<br>& Code                                                           | Search for Valid Sub<br>t./Lic. Type: Select<br>es (up to 6):                                                             | jects by<br>Type ✓                                                                                                    |       |
| Search by                             |                                                                                                | Submit                                                                                                    | Results a                                                                            | re lists o                                                               | f certificate                                                                                                    | es/license                                                                                                    | S     |
| Subject Col                           | Subject Code:                                                                                  | 132130                                                                                                    | that can                                                                             | teach thi                                                                | s subject co                                                                                                    | ode                                                                                                    | evels |
| Subject Col                           | Subject Code:                                                                                  | 132130<br>Certificate Combinat                                                                                          | that can                                                                             | teach thi                                                                | s subject co                                                                                                    | ode                                                                                                    |       |
| Subject Col                           | Subject Code:<br>Valid                                                                         | 132130<br>Certificate Combinat<br>Cert. Code(s)                                                                         | that can tion(s)                                                                     | teach thi                                                                | s subject co                                                                                                    | ion(s)<br>Grade(s)                                                                                                    |       |
| Subject Col                           | Subject Code:<br>Valid<br>Cert. Type<br>Some exceptions<br>exceptions.                         | 132130<br>Certificate combinat<br>Cert. Code(s)<br>s may exist. <u>Click Hen</u>                                        | that can<br>tion(s)<br>Grade(s)<br><u>e</u> to view these                            | teach thi                                                                | License Ombinat<br>Lic. Code(s)                                                                                           | ion(s)<br>Grade(s)<br>re to view these                                                                                                    |       |
| Subject Col                           | Subject Code:<br>Valid<br>Cert. Type<br>Some exceptions.<br>CH                                 | 132130<br>Certificate combinat<br>Cert. Code(s)<br>s may exist. <u>Click Hen</u><br>130175                              | that can<br>Grade(s)<br>to view these                                                | teach thi                                                                | License Cimbinat<br>Lic. Code(s)<br>Ins may exist. <u>Click Her</u><br>130100                                             | ion(s)<br>Grade(s)<br>re to view these<br>7 - 12                                                                                                    |       |
| Subject Col                           | Subject Code:<br>Valic<br>Cert. Type<br>Some exceptions.<br>CH<br>HS                           | 132130<br>Certificate ombinat<br>Cert. Code(s)<br>s may exist. <u>Click Herr</u><br>130175<br>130000                    | that can<br>Grade(s)<br>to view these<br>7 - 8<br>7 - 12                             | Val                                                                      | License Cimbinat<br>Lic. Code(s)<br>130100<br>132010                                                                      | on(s)         Grade(s)           re to view these         7 - 12           7 - 12         7 - 12                                                             |       |
| Subject Col                           | Subject Code:<br>Valid<br>Cert. Type<br>Some exceptions<br>exceptions.<br>CH<br>HS<br>HS       | 132130<br>Certificate ombinat<br>Cert. Code(s)<br>s may exist. <u>Click Hen</u><br>130175<br>130000<br>130100           | tion(s)<br>Grade(s)<br>g to view these<br>7 - 8<br>7 - 12<br>7 - 12                  | Val<br>Lic. Type<br>Some exceptions.<br>AD<br>AD<br>AD                   | s subject co<br>License Ombinat<br>Lic. Code(s)<br>ins may exist. <u>Click He</u><br>130100<br>132010<br>132020           | Grade(s)           re to view these           7 - 12           7 - 12           7 - 12                                                                       |       |
| Subject Co                            | Subject Code:<br>Valia<br>Cert. Type<br>Some exceptions<br>exceptions.<br>CH<br>HS<br>HS<br>HS | 132130<br>Certificate ombinat<br>Cert. Code(s)<br>s may exist. <u>Click Hen</u><br>130175<br>130000<br>130100<br>130200 | Grade(s)           @ to view these           7 - 8           7 - 12           7 - 12 | Val<br>Lic.Type<br>Some exception<br>exceptions.<br>AD<br>AD<br>AD<br>AD | s subject co<br>License Ambinat<br>Lic. Code(s)<br>ins may exist. <u>Click He</u><br>130100<br>132010<br>132020<br>132030 | Grade(s)           Grade(s)           re to view these           7 - 12           7 - 12           7 - 12           7 - 12           7 - 12           7 - 12 |       |

# **Quick Check**

The TLC Status Report checks against the CORE database to determine if a teacher is properly certified to teach a specific course. Searching the database can aid in troubleshooting the report.

- Are you able to use the CORE Educator Search Tool to view certification data?
- Can you search using the Certification and Licensure Search by certification or subject code?
- Are you involving your district's Human Resources staff in this process?

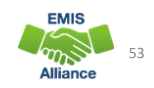

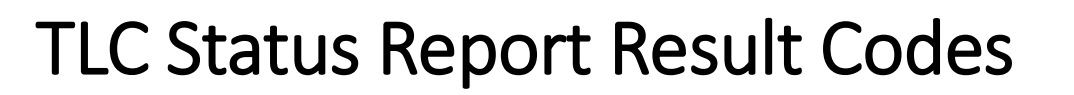

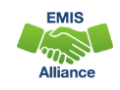

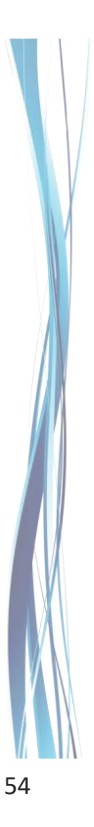

# Properly Certified Result Codes Filter on TLC Result Code TL0001 (Informational) Core Course Proper Cert Flag = Y Filter on TLC Result Code TL0002 (Informational) Not Core Course Proper Cert Flag = Y Verify the data to be correct and complete

55

12/08/2022

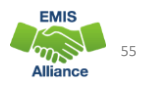

# Not Properly Certified - No Students in Course

### Filter on TLC Result Code TL0005 (Critical)

- Student Grade Count columns for this course will contain blank values
- Verify that no students are enrolled in the course
  - These courses will not negatively impact the LRC and can be reported, however, the row will remain as a critical
  - These courses could negatively impact CTE funding. If this is a future term course, schedule students into the course or you will need to request an override from CTE if it is not CTE FTE funded

EMIS 56 Alliance

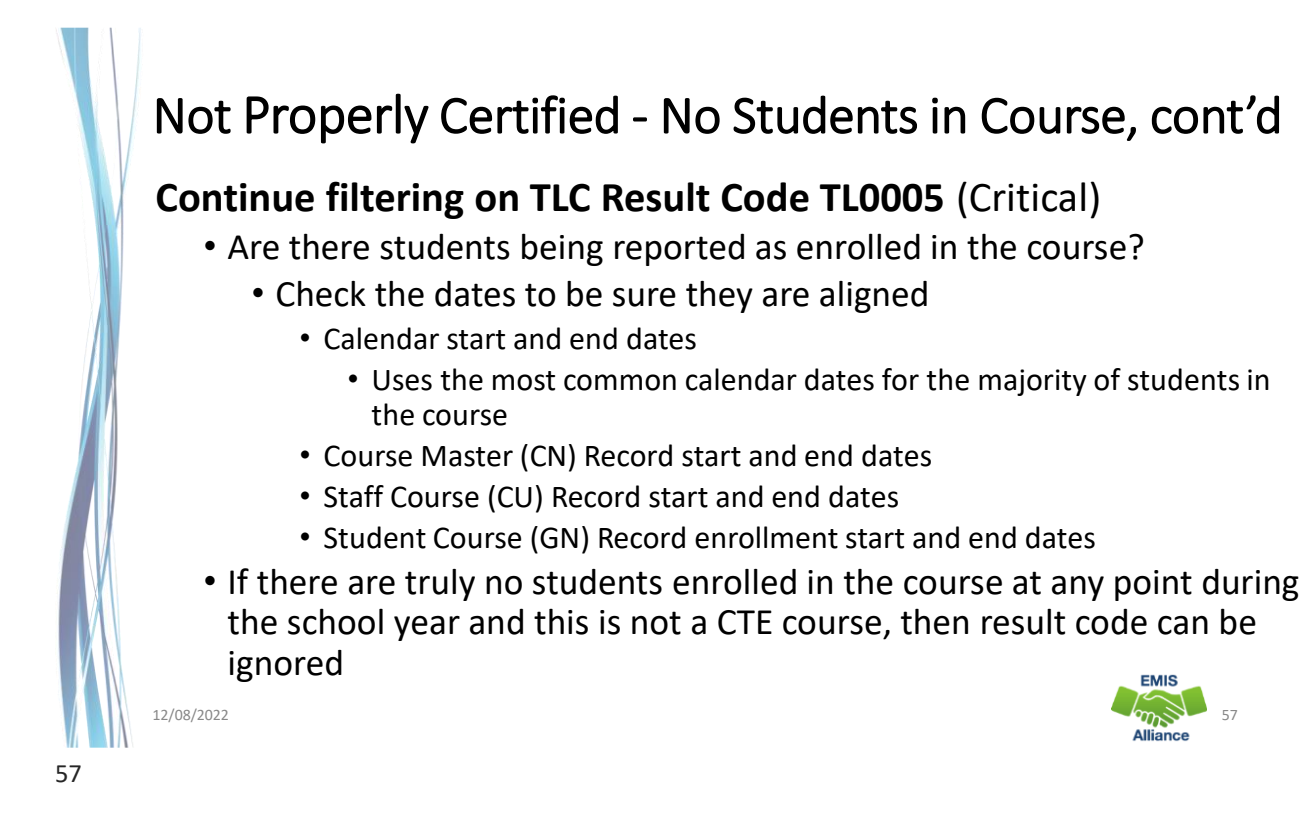

# Not Properly Certified – Credential/Course

No Current Credential or Incorrect Student Population

### Filter on TLC Result Code TL0006 (Fatal)

- Staff not certified to teach this subject code or student population
  - Check certification to see if they can teach the subject code
  - Check the student population, is it correct?
    - Check the students who are enrolled in the course to verify that they align with the student population element
  - Filter by that staff member to see all courses and student populations to verify

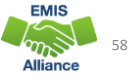

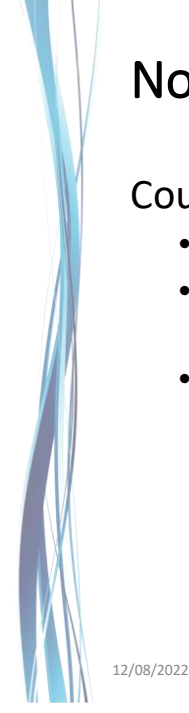

# Not Properly Certified – Credential/Course, cont'd

Could be a career technical course that requires an override

- VM overrides are now automated
- Questions regarding CTE overrides can be sent to
  - CTETeacherOverride@education.ohio.gov
- Will continue to be not properly certified on the TLCS Report

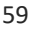

# Not Properly Certified – Credential/Course, cont'd

### • ODE ITC EMIS Training (Nov. 2022) Q/A

- Q1. IF a CTE teacher is on the TLC Status Report as not properly certified, do we need to request a CTE override for that teacher?
- A1. Remember that the override allows the funding to flow but does not change that the teacher is not properly certified. These overrides impact your CTE FTE report, not your Teacher Licensure Course (TLC) Status Report; teachers will continue to appear as not properly certified even when an override is granted.
- Q2. I have teachers teaching courses without the appropriate credential. In the second semester, the teachers will change to those with proper licensure. Will that be reflected correctly in the Final Staff and Course (L) Collection?
- A2. Yes, the Final Staff and Course (L) Collection will have those teachers reported; however, remember that the TLC Status Report only uses data reported in the Initial Staff and Course (L) Collection. If the teacher change is not reported in the initial collection, the new teacher will not be reflected on the report.

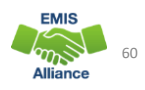

EMIS

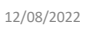

# Not Properly Certified - Substitute

Substitute Credential for traditional districts

### Filter on TLC Result Code TL0007 (Fatal)

- A long-term substitute can appear as properly certified when reported by a community school
- Substitute teachers who are providing instruction and assigning grades should be reported as the teacher of record, even if the teacher will be returning

| 5 Year Long Term Substitute Multi Age (P-12) License         Issued         07/01/2018         07/10/2018         06/30/2023         215876           Teaching Fields           French [060230]         07/10/2018         07/10/2018         07/10/2018 |     |          |            | 1330E DATE                   | EFFECTIVE DATE | STATUS | <br>CREDENTIAL                                       | <b>⊢/</b> ≏ |
|----------------------------------------------------------------------------------------------------|-----|----------|------------|------------------------------|----------------|--------|------------------------------------------------------|-------------|
| Teaching FieldsIssue DateFrench [060230]07/10/2018                                                                                                    | 2   | 21587622 | 06/30/2023 | 07/10/2018                   | 07/01/2018     | Issued | 5 Year Long Term Substitute Multi Age (P-12) License | 5 Year      |
|                                                                                                    |     |          |            | <b>sue Date</b><br>7/10/2018 | I              |        | Teaching Fields<br>French [060230]                   |             |
|                                                                                                    |     |          |            |                              |                |        |                                                      |             |
|                                                                                                    | lis | EMIS     |            |                              |                |        |                                                      |             |

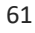

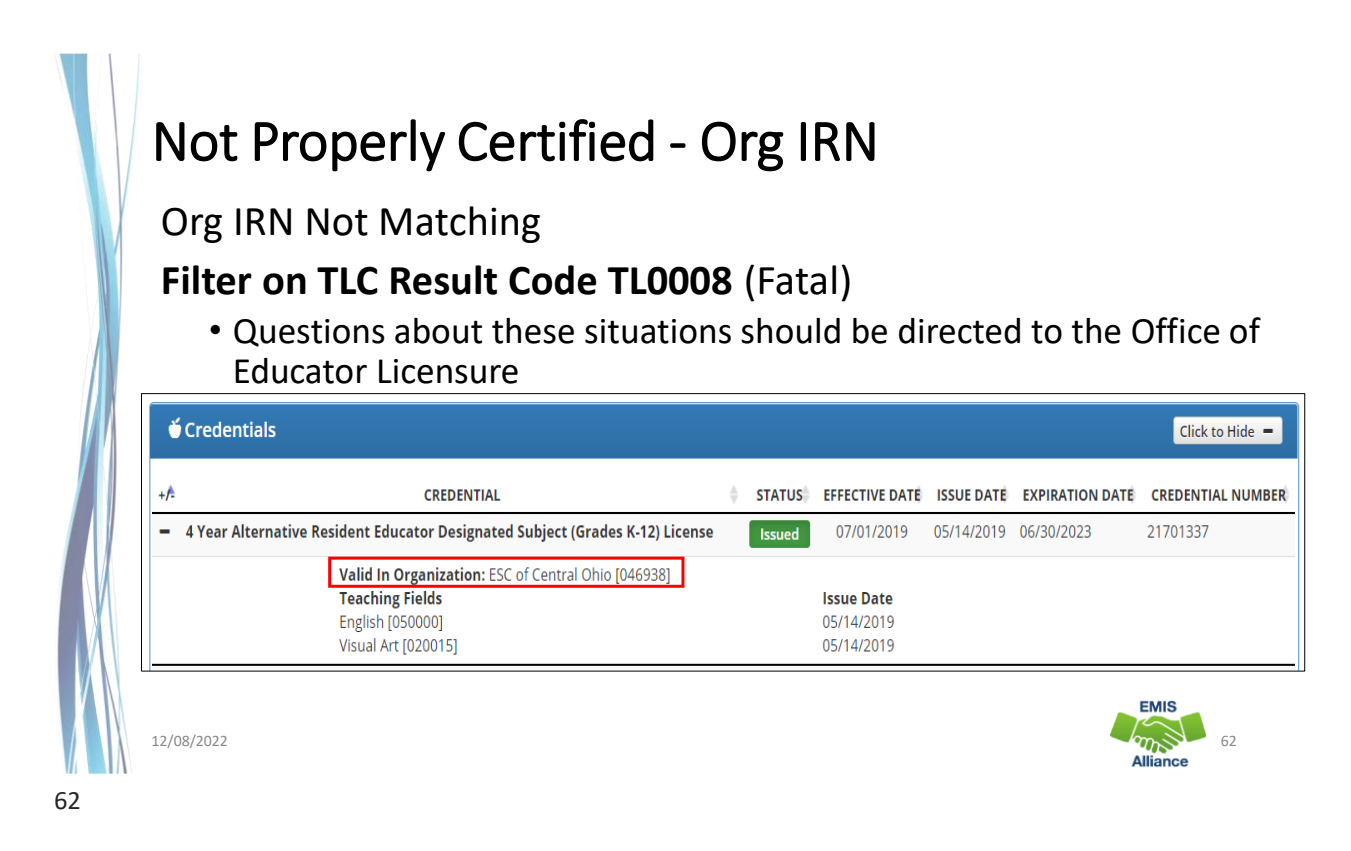

# Not Properly Certified – Grade Level

Students Outside Grade Range for Credential

### Filter on TLC Result Code TL0009 (Fatal)

• More than 50% of students enrolled must be within the grade levels on the teacher's credential

| +/* | CREDENTIAL                                             | ♦ STATUS   | EFFECTIVE DATE        | ISSUE DATE            | EXPIRATION DATE | CREDEN   | ITIAL NUMBER      |               |  |
|-----|--------------------------------------------------------|------------|-----------------------|-----------------------|-----------------|----------|-------------------|---------------|--|
| -   | 5 Year Professional Elementary (1-8) License           | Issued     | 07/01/2018            | 03/22/2018            | 06/30/2023      | 21512322 | Those c           | rodontials    |  |
|     | Endorsements                                           | Issue Date |                       |                       |                 |          | These credentials |               |  |
|     | Reading K-12 [059902]                                  | _          | 03/22                 | 2/2018                |                 |          | allow th          | ne teacher to |  |
|     | 5 Year Professional Kindergarten-Primary (K-3) License | Issued     | 07/01/2018            | 03/22/2018            | 06/30/2023      | 21512323 |                   |               |  |
| -   | 5 Year Professional Elementary (1-8) License           | Expired    | 07/01/2013            | 04/26/2013            | 06/30/2018      | 20870652 | teach st          | tudents in    |  |
|     | Endorsements<br>Reading K-12 [059902]                  |            | <b>Issue</b><br>04/07 | <b>Date</b><br>7/2014 |                 |          | grades            | K-8           |  |
|     | 5 Year Professional Kindergarten-Primary (K-3) License | Expired    | 07/01/2013            | 04/26/2013            | 06/30/2018      | 20870651 |                   |               |  |
|     | 5 Year Professional Elementary (1-8) License           | Expired    | 07/01/2008            | 04/08/2008            | 06/30/2013      | 20213662 |                   |               |  |
|     | 5 Year Professional Kindergarten-Primary (K-3) License | Expired    | 07/01/2008            | 04/08/2008            | 06/30/2013      | 20213663 |                   |               |  |
| -   |                                                        |            | 07/04/2002            | 04/40/2002            | 08/20/2008      | 0000047  |                   | EMIS          |  |

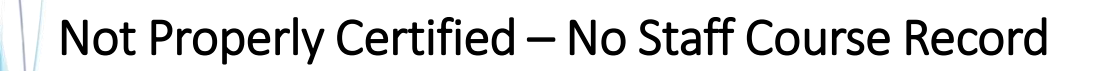

### No Staff Course (CU) Record

### Filter on TLC Result Code TL0010 (Fatal)

- Teacher name will not appear on the TLC Status Report
- Check Level 1 Validations for fatal or dependent errors that could cause the Staff Course (CU) Record to not be reported
- Check for State Staff IDs that contain lower case letters
- Check for missing CJ records from a contracted staff reporting relationship

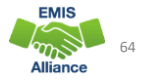

# **Quick Check**

The TLC Status Report performs teacher certification checks using your EMIS data, as well as data from other LEAs, against the CORE database. Verify that your data is correct prior to the close of the Initial Staff and Course Collection.

12/08/2022

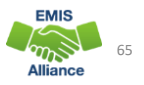

Are you reviewing the TLC Status

Are you reporting data accurately

• Are you working with district staff

**Report regularly?** 

to verify the data?

to EMIS?

# **TLCS Excel Tips**

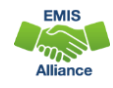

65

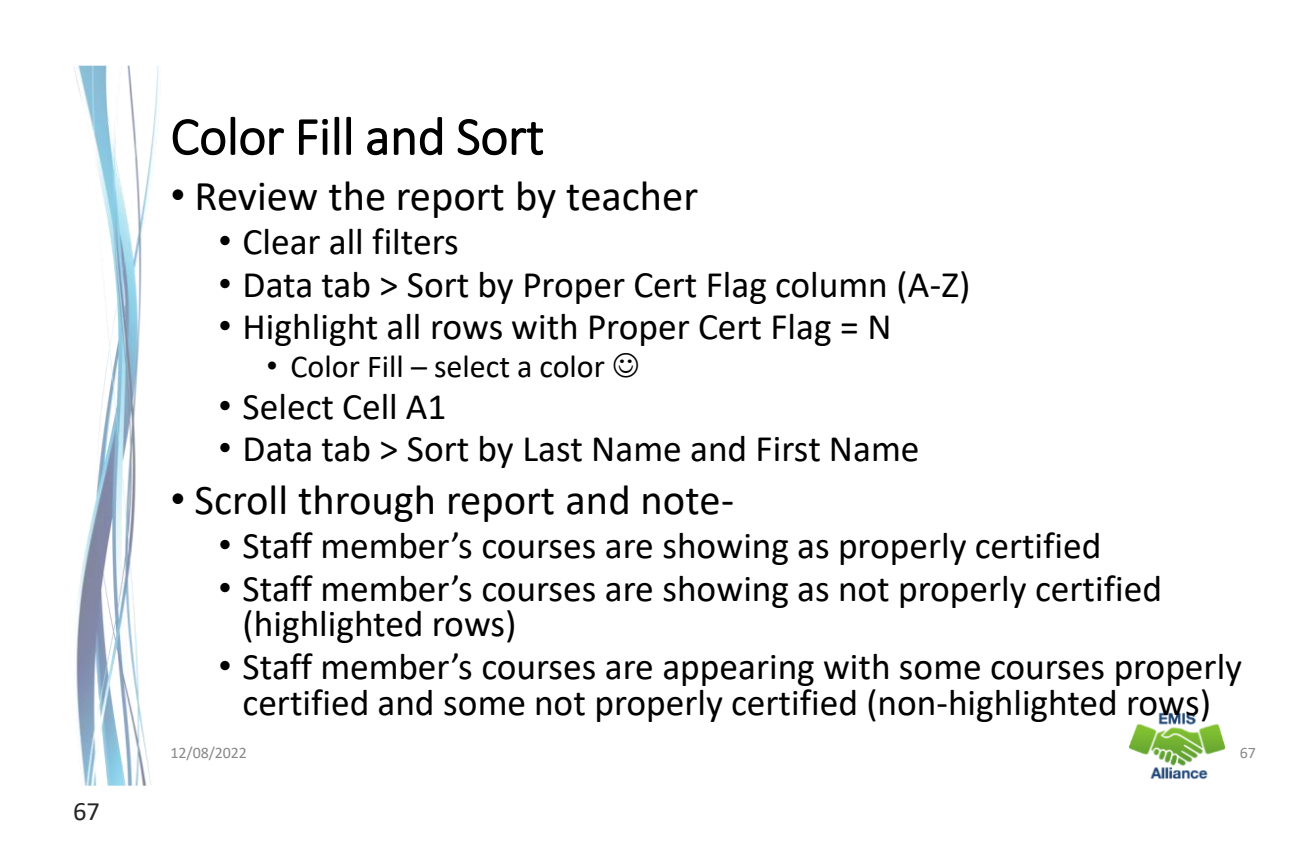

# Pivot Table – Proper Cert Flag by Teacher

### Create Full Name Column using Concatenate

- Select column K
- Right click and select "Insert"
- Select cell K1, add title "Full Name"
- Select cell K2
- Enter the formula =CONCAT(H2," ", I2, " ", J2)
- Copy formula down (double-click or drag down + in corner of cell)
- Select column K
- Right click and select "Copy"
- Right click again and select Paste Value 123 icon

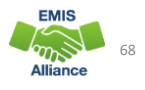

# Verify Teacher Course Pivot Table - Proper Cert Flag

### **Create Pivot Table**

- From Insert Tab, select Pivot Table
- Select OK
- Pivot Table Fields to select:
  - Columns
    - PROPER CERT FLAG
  - Rows
    - FULL NAME
    - \*\*Optional CALC TLC IRN
  - Values
    - Count of TCHR STATE ID
  - Filters

12/08/2022

69

• \*\* Optional CALC TLC IRN

| ▼ Filters              | IIII Columns<br>PROPER CERT FLAG ← |
|------------------------|------------------------------------|
| ■ Rows TCHR STATE ID ▼ | ∑ Values Count of TCHR STATE ID ▼  |
| Defer Layout Update    | Update                             |
|                        | EMIS                               |

m

# Verify Teacher Course Pivot Table, cont'd

### Verify Total by Teacher

- Why is the teacher certified in some courses but not others?
- Does the teacher have too many courses?
- Do all teachers appear in the pivot table?

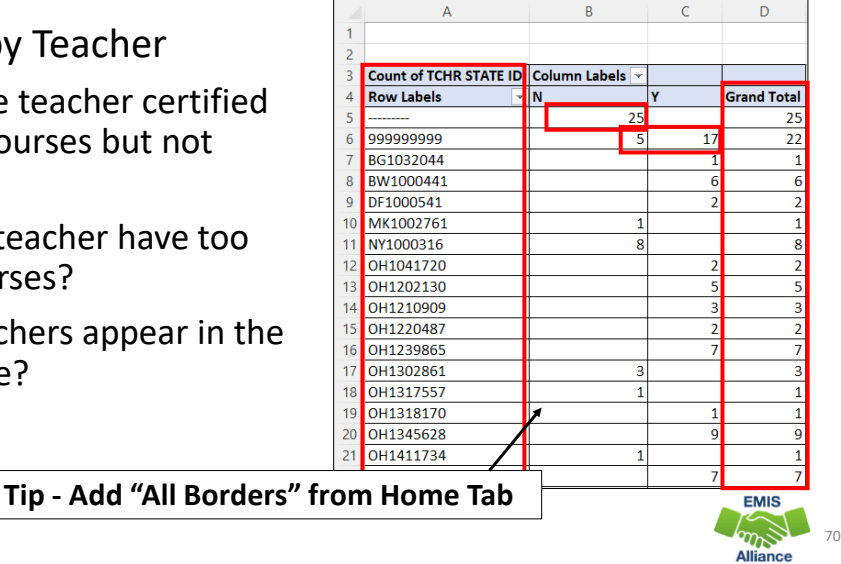

# Summary

- The TLC Status Report contains both data to verify and issues to correct
- Some issues can be corrected, and some are simply stating the fact
- Work with district staff to verify that the data is both correct and complete
- "No errors" does not necessarily mean that your data is complete and accurate
- Use Excel functions to make troubleshooting easier

| 12/08/2022 |
|------------|
|            |

71

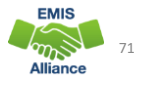

## Resources

- (TLCS-001) Teacher Licensure Course Status Report Explanation
  - ODE Home > Data > EMIS > Documentation > EMIS Validation and Report Explanations
- EMIS Manual
  - ODE Home > Data > EMIS > Documentation > EMIS Manual
- Credit Flex Information
  - https://education.ohio.gov/Topics/Ohio-Education-Options/Credit-Flexibility-Plan

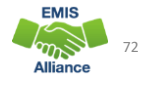

# Resources, cont'd

- Educator Search
  - <u>https://core.ode.state.oh.us/Core4/ODE.CORE.Lic.Profile.Public.UI/</u>
  - OH | ID Portal App Educator Licensure and Records (CORE)
- Certification and Licensure Dictionary
  - <u>https://education.ohio.gov/Topics/Teaching/Licensure/Additional-Information/Certification-and-Licensure-Dictionary</u>
- Office of Educator Licensure
  - 614-466-3593 or 877-644-6338
  - educator.licensure@education.ohio.gov
- Your district staff and your ITC

12/08/2022

73

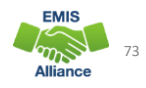

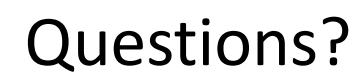

If you would like a certificate of attendance for this training, you must complete the below feedback form within 5 business days of this training <u>https://tinyurl.com/EA-District-Feedback</u>

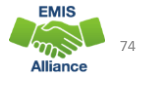